# 2024年浙江理工大学启新学院学生选拔操作说明

#### 一、登录

登录启新学院选拔平台(网址 https://qxxb.zstu.edu.cn/#/login,只支持电脑端),用户名身份证号码,密码身份证后六位(X 结尾的注意大写)。

| 启新学院选拔平台   |                                                                                    |
|------------|------------------------------------------------------------------------------------|
| Stores Sta | <b>启新学院选拔平台</b><br><sup>最优为接代语,题始建筑为接行证书最大信,系记者<br/>时间要者 理想是重要的。<br/>2 道德入院书</sup> |
|            | <ul> <li>通信法律時</li> <li>记住密码</li> </ul>                                            |
|            |                                                                                    |

学生首次登陆系统,需强制修改密码,要求密码至少八位,必须包含数字、 字母大小写、符号。

#### 二、报名选拔

学生首次登陆后,会看见一封选拔函,选择是否参与选拔: 选择愿意参加选拔后,点击确认提交,进入信息填报页面; 选择不愿意参加选拔后,点击确认提交,停留在此页面,不可再次进行选择。

| 信新学院让    | 选拔平台       |                                                                                                    | ? 学生、      |
|----------|------------|----------------------------------------------------------------------------------------------------|------------|
| (9) 启新选拔 | 启新选拔       |                                                                                                    |            |
|          |            | 浙江理工大学启新学院2024级学生选拔确认                                                                                 |            |
|          |            | 整三同学:<br>你好!<br>经浙江理工大学会新学院学生选择工作小组通道,你符合2024级机 <mark>电的新报</mark> 选提乐件、如你愿意参加此创新报选提,请于2024年7月25日16:00 |            |
|          |            | 前确认。<br>浙江理工大学启新学院欢迎你!<br>请完整靖写相应信息,另外请准备个人周历一份(含学习经历、获奖情况、担任学生干部情况、社会实践、未来规划等)用于上传!                  |            |
|          | $\bigcirc$ |                                                                                                    | $\bigcirc$ |
|          |            | 浙江理工大学总新学校<br>2014年7月                                                                                 |            |
|          |            |                                                                                                    |            |
|          |            | <ul> <li>意思参加选拔 不愿意参加选拔</li> </ul>                                                                    |            |
|          |            |                                                                                                    |            |
|          | æ          |                                                                                                    |            |

#### 三、填报信息

学生进入填报信息页面,可看到自己的基础信息和提交截止时间,超过截止 时间将无法进行提交,需要填写学生本人的手机号、QQ号、微信号、高中获奖 情况(不超过1000字),上传一份个人简历(**要求下载模板填写后上传**)。

填报完成后需点击保存按钮,不然下次登陆进来不会显示已填写的内容,如 果要参与选拔,必须点击提交按钮,才算作正式参与启新选拔。

| ∂ 启新学院选拔平 | で台              |                                             |              |                 |        | 🌒 学生 ~                   |
|-----------|-----------------|---------------------------------------------|--------------|-----------------|--------|--------------------------|
| (9) 启新选拔  | 启新选拔            |                                             |              |                 |        | 提交截止时间: 2024-07-25 16:00 |
|           | 基础信息            |                                             |              |                 |        |                          |
|           | 姓名              | 张三                                          | 录取专业         | 机械类             | 实验班类别  | 机电实验班                    |
|           | 身份证号            | 640381200504258631                          | 志愿状态         | 愿意-待填报          | 确认时间   | 2024-01-01 17:22:10      |
|           | 抽签号             |                                             |              |                 |        |                          |
|           | 填报信息            |                                             |              |                 |        |                          |
|           | *手机号码:          | 请输入手机号码                                     | *微信号码:       | 请输入很信号码。        | *QQ号码; | 请输入QQ号码                  |
|           | *高中获奖情况:        | 请输入                                         |              |                 |        | 07000                    |
|           | *个人简历:<br>模板下载: | 土传<br>简历需包括学习经历、获奖情况、担<br>自新学院选拔学生导入模板 xlsx | 任学生干部情况。社会实践 | 、未来规划等,不大于200MB | ,上限一份  |                          |
| Ξ         | _               |                                             |              |                 |        | 保存 提交                    |

### 四、查看是否入围面试

提交后进入详情页,可以看到自己的抽签号以及基础信息和填报信息: 抽签号为空时,表示为待审核状态,需要等待学校审核是否允许学生进入面试。

| 启新选拔 |                                                                                                    |                |            |       |                     |  |  |
|------|----------------------------------------------------------------------------------------------------|----------------|------------|-------|---------------------|--|--|
| 基础信息 |                                                                                                    |                |            |       |                     |  |  |
| 姓名   | 张三                                                                                                    | 录取专业           | 机械类        | 实验班类别 | 机电实验班               |  |  |
| 身份证明 | 号 640381200504258631                                                                                                    | 志愿状态           | 愿意-已填报     | 确认时间  | 2024-01-01 17:22:10 |  |  |
| 抽签号  |                                                                                                    |                |            |       |                     |  |  |
| 填报信息 |                                                                                                    |                |            |       |                     |  |  |
| 手机号码 | 马 1910000000                                                                                                    | 微信号码           | 1910000000 | QQ号码  | 2840000000          |  |  |
| 个人简目 | 历 <u>张三启新学院选拔简历</u> 。                                                                                                    | 坐三島新学院选拔简历,pdf |            |       |                     |  |  |
| 高中获到 | 提紧情况<br>高中程奖物发展中在契约发展中在契约发展中在契约发展中在契约发展中在契约发展中在契约发展中在契约发展中在契约发展中在契约发展中在契约发展中在经济发展中在契约发展中在契约发展中在契约发展中在契约发展中在契约发展中在契约发展中在安约发展中在安约 |                |            |       |                     |  |  |
|      |                                                                                                    |                |            |       |                     |  |  |
|      |                                                                                                    |                |            |       |                     |  |  |
|      |                                                                                                    |                |            |       |                     |  |  |
|      |                                                                                                    |                |            |       |                     |  |  |
|      |                                                                                                    |                |            |       |                     |  |  |

抽签号为进入面试-待抽签,表示学生已经审核通过,被允许参与面试,需 等待派发抽签号。

| 姓名       | 张三                                                                                                    |                     |                                       |       |                     |  |  |  |  |
|----------|----------------------------------------------------------------------------------------------------|---------------------|---------------------------------------|-------|---------------------|--|--|--|--|
|          |                                                                                                    | 录取专业                | 机械类                                   | 实验班类别 | 机电实验班               |  |  |  |  |
| 身份证号     | 640381200504258631                                                                                                    | 志愿状态                | 愿意-已填报                                | 确认时间  | 2024-01-01 17:22:10 |  |  |  |  |
| 抽签号      | 进入面试-特殊签                                                                                                    |                     |                                       |       |                     |  |  |  |  |
|          |                                                                                                    | 44 44 <b>(</b> 777) |                                       |       |                     |  |  |  |  |
| 項俄16息    |                                                                                                    |                     |                                       |       |                     |  |  |  |  |
| 3-01-014 | 1210000000 ASIB-464 1210000000 GG-444 5540000000                                                                                                    |                     |                                       |       |                     |  |  |  |  |
| 个人间历     | 张三塔南学研选接周的,001                                                                                                    |                     |                                       |       |                     |  |  |  |  |
| 高中获奖情况   | 高中获奖情况高中获奖情况高中获奖情况高中获奖情况高中获奖情况高中获奖情况高中获奖情况高中获奖情况高中获奖情况高中获奖情况高中获奖情况高中获奖情况高中获奖情况高中获奖情况高中获奖情况高中获奖情况高中获奖情况高中获奖情况高中获奖情况高中获奖情况高中获奖情况高中获奖情况高中获奖情况高中获奖情况高中获奖情况高中获奖情况高中获奖情况高中获奖情况高中获奖情况高中获奖情况高中获奖情况高 |                     |                                       |       |                     |  |  |  |  |
|          |                                                                                                    |                     | 萬甲铁笑情况扁甲铁笑情况扁甲铁笑情况扁甲铁笑情况高甲铁笑情况高甲铁笑情况。 |       |                     |  |  |  |  |

抽签号为取消面试,表示学生审核失败,没有入围面试。

| 基础信息           姓名         班三           승인证号         64038120050425663           抽型句         原用版化 | <b>梁</b> 取专业<br>1 志思対态                                   | 机械类<br>愿意-已填报                                            | 实验班类别<br>确认时间                          | 机电实验班<br>2024-01-01 17:22:10          |  |
|--------------------------------------------------------------------------------------------------|----------------------------------------------------------|----------------------------------------------------------|----------------------------------------|---------------------------------------|--|
|                                                                                                  | 录取专业<br>1 志愿状态                                           | 机械类 愿意-已填报                                               | 实验班类别<br>确认时间                          | 机电实验班<br>2024-01-01 17:22:10          |  |
| 身份证号 64038120050425863<br>抽签号 取用数据                                                               | 1 志愿状态                                                   | 愿意-已填报                                                   | 确认时间                                   | 2024-01-01 17:22:10                   |  |
| 抽签号 <b>取用面试</b>                                                                                  |                                                          |                                                          |                                        |                                       |  |
| 道探信自                                                                                             |                                                          |                                                          |                                        |                                       |  |
| 王纪是国 1010000000                                                                                  | 389.00 KB 271                                            | 1010000000                                               | ODER                                   | 2640000000                            |  |
| 手机号码 1910000000                                                                                  | 微信号码                                                     | 1910000000                                               | QQ号码                                   | 28400000000                           |  |
| 个人简历 张三启新学院选拔简目                                                                                  | 张三章新学院选拔周历.pdf                                           |                                                          |                                        |                                       |  |
| 高中获奖情况 高中获奖情况高中获到<br>高中获奖情况高中获到<br>高中获奖情况高中获到                                                    | 奖情况高中获奖情况高中获奖情况;<br>奖情况高中获奖情况高中获奖情况;<br>奖情况高中获奖情况高中获奖情况; | 8.中获奖情况高中获奖情况高中获<br>8.中获奖情况高中获奖情况高中获<br>8.中获奖情况高中获奖情况高中获 | 奖情况高中获奖情况高中获奖<br>奖情况高中获奖情况高中获奖<br>奖情况。 | 唐況高中获奖情况高中获奖高中获奖<br>情况高中获奖情况高中获奖高中获奖( |  |
|                                                                                                  |                                                          |                                                          |                                        |                                       |  |
|                                                                                                  |                                                          |                                                          |                                        |                                       |  |

抽签号为具体数字时,表示学生已入围面试,等待通知按照抽签号的顺序参 与面试。

| 启新学院选拔  | 平台     |                                                                                                    |      |            |       | (2) 学生              |  |  |
|---------|--------|----------------------------------------------------------------------------------------------------|------|------------|-------|---------------------|--|--|
| ), 启新选拔 | 启新选拔   |                                                                                                    |      |            |       |                     |  |  |
|         | 基础信息   |                                                                                                    |      |            |       |                     |  |  |
|         | 姓名     | 张三                                                                                                    | 录取专业 | 机械类        | 实验班类别 | 机电实验班               |  |  |
|         | 身份证号   | 640381200504258631                                                                                                    | 志愿状态 | 愿意-已填报     | 确认时间  | 2024-01-01 17:22:10 |  |  |
|         | 抽签号    | 001                                                                                                    |      |            |       |                     |  |  |
|         | 填报信息   | 個意                                                                                                    |      |            |       |                     |  |  |
|         | 手机号码   | 19100000000                                                                                                    | 微信号码 | 1910000000 | QQ号码  | 28400000000         |  |  |
|         | 个人简历   | 账三点新学院通拔调历,odf                                                                                                    |      |            |       |                     |  |  |
|         | 高中获奖情况 | 面中研究情况面中研究情况面中研究情况面中研究情况面中研究情况面中研究情况面中研究情况面中研究情况面中研究情况面中研究情况面中研究情况面中研究情况面中研究情况面中研究情况面中研究情况面中研究情况面中研究情况面中研究情况面中研究情况面中研究情况面中研究情况面中研究情况面中研究情况面中研究面中研究情况面中研究面 |      |            |       |                     |  |  |
|         | _      |                                                                                                    |      |            |       |                     |  |  |
|         |        |                                                                                                    |      |            |       |                     |  |  |
|         |        |                                                                                                    |      |            |       |                     |  |  |
|         |        |                                                                                                    |      |            |       |                     |  |  |
|         |        |                                                                                                    |      |            |       |                     |  |  |
|         |        |                                                                                                    |      |            |       |                     |  |  |
|         |        |                                                                                                    |      |            |       |                     |  |  |
| =       |        |                                                                                                    |      |            |       |                     |  |  |

## 五、面试

以线上的形式组织开展,具体另通知。